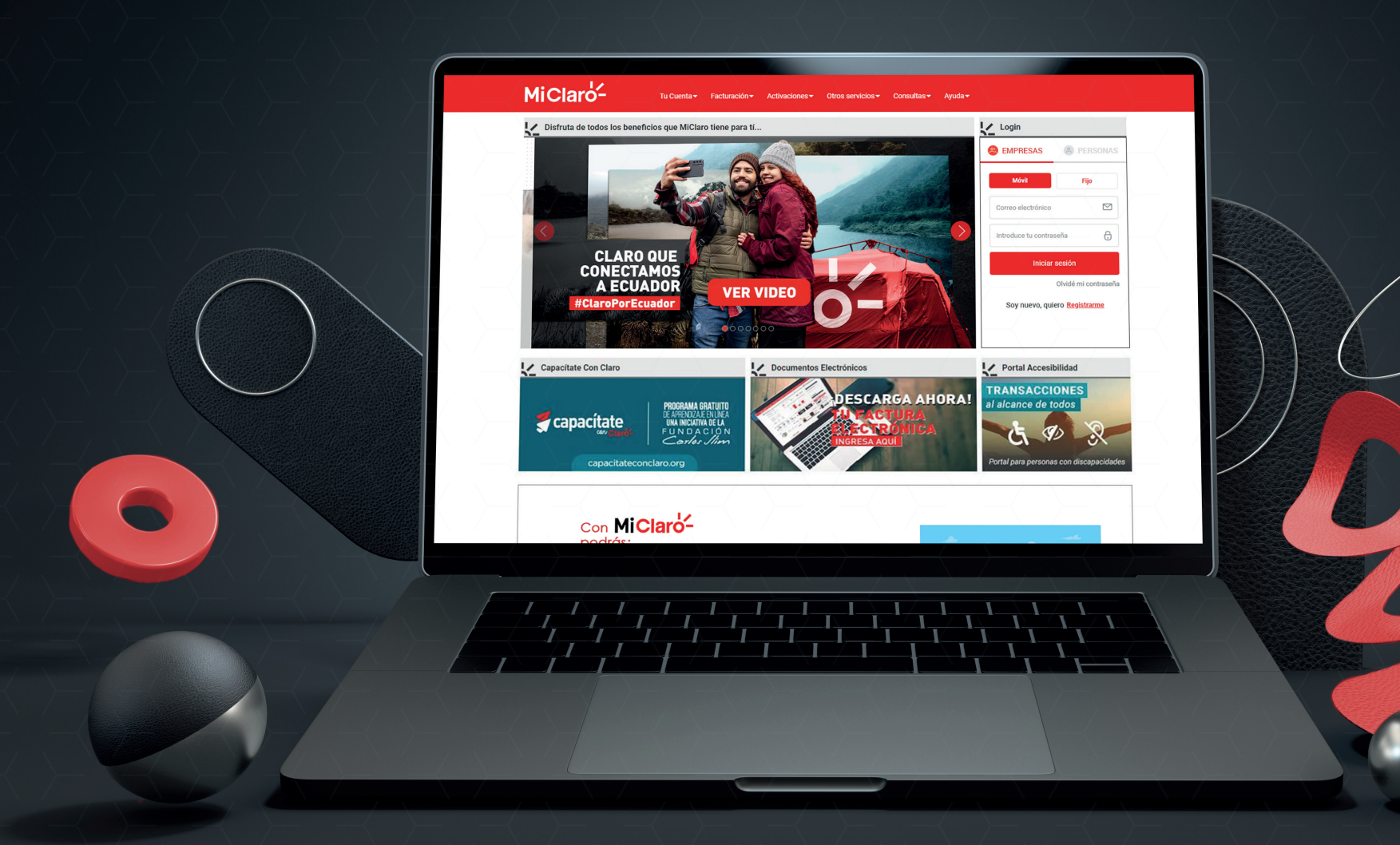

## MANUAL DE USUARIO Gestor de Requerimientos Activación de Paquetes de Megas

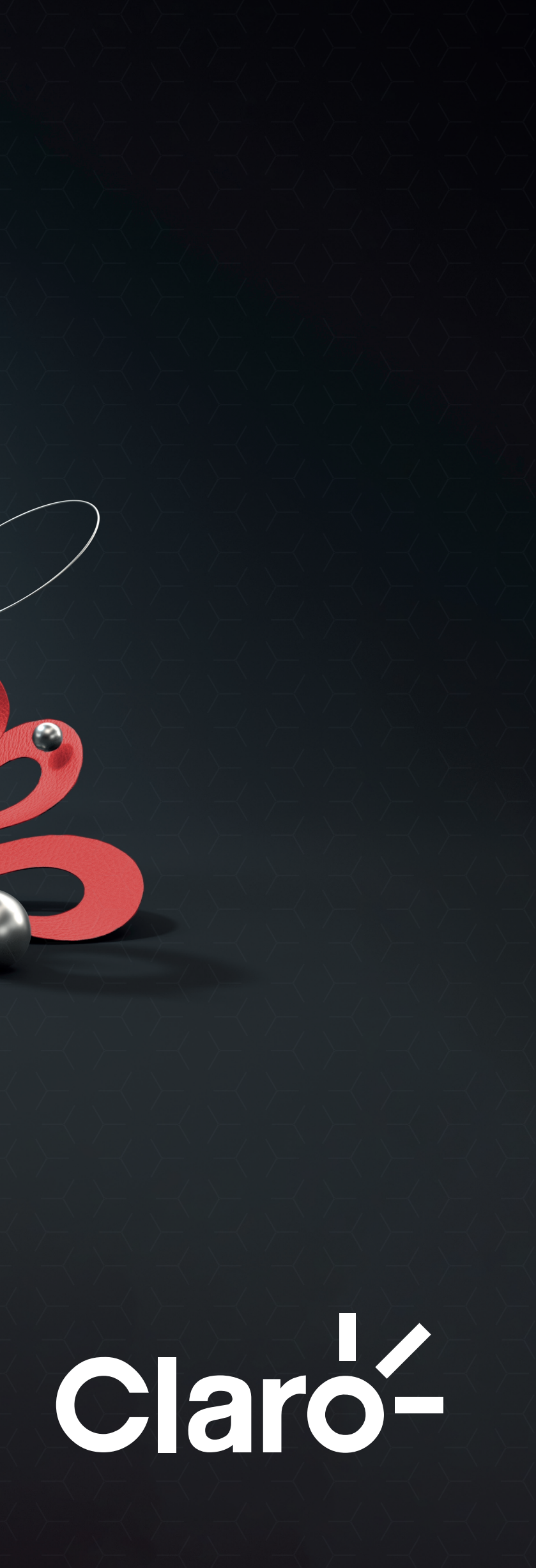

## Inicio de Sesión

El Administrador podrá solicitar de manera rápida y sencilla la activación de Paquetes de Megas mediante el link recibido por mensaje de texto.

1. Para comenzar diríjase al link https://micl.ec/Requerimientos

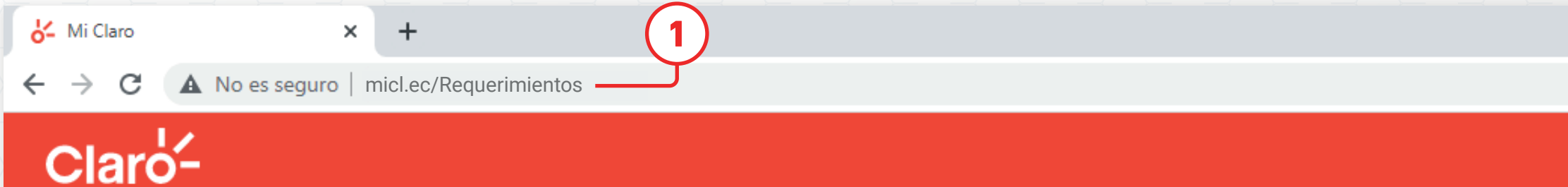

#### **GESTOR DE REQUERIMIENTOS**

Bienvenido al módulo de atención corporativo de Claro. Gracias por contactarnos. Recuerde que como Administrador autorizado, Usted dispone de acceso exclusivo para el registro de sus requerimientos. Favor ingrese su número celular ( contacto autorizado) para continuar

| 0999123456     |  |
|----------------|--|
|                |  |
| Generar Código |  |

### Clar

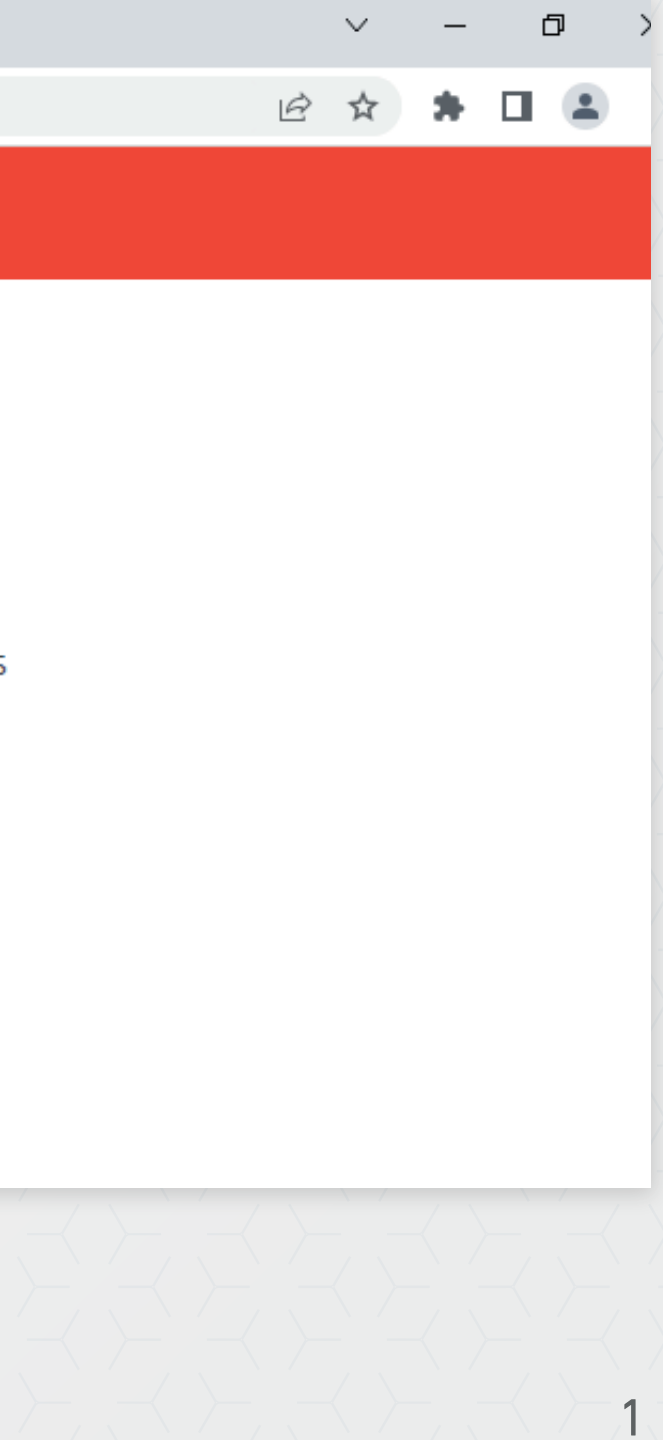

## Inicio de Sesión

#### 2. Ingrese su número celular

NOTA: Le enviaremos un código de seguridad vía SMS al número ingresado para permitir el acceso

3. Ingrese el código de acceso para continuar

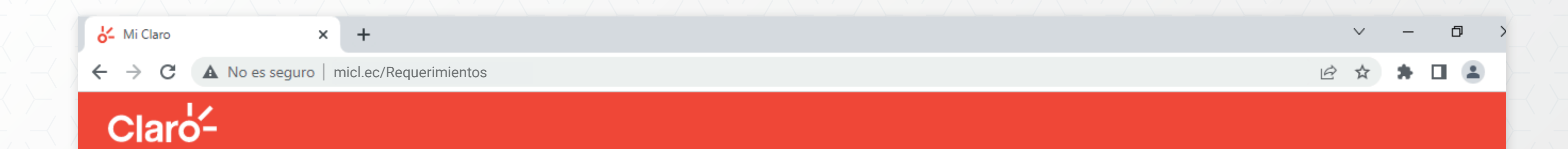

#### **GESTOR DE REQUERIMIENTOS**

Bienvenido al módulo de atención corporativo de Claro. Gracias por contactarnos. Recuerde que como Administrador autorizado, Usted dispone de acceso exclusivo para el registro de sus requerimientos. Favor ingrese su número celular (contacto autorizado) para continuar

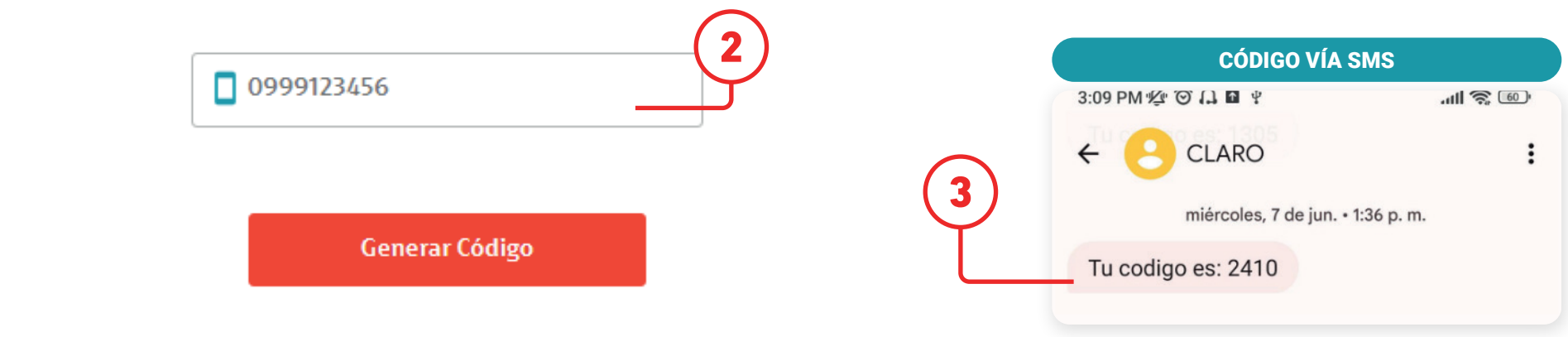

### Claro-

Solicite la activación de paquetes de megas.

- 1. Seleccione el Tipo de Requerimiento: Activación de Servicios.
- 2. Luego seleccione el Motivo: Activación de Paquetes de Megas

## **GESTOR DE REQUERIMIENTOS CORPORATIVO**

| Cliente                                                  | Cédula / RUC  | Número de |
|----------------------------------------------------------|---------------|-----------|
| CONSORCIO ECUATORIANO DE TELECOMUNICACIONES S.A. CONECEL | 1791251251001 | 0939929   |
|                                                          |               |           |

Favor valide la información de la empresa. A continuación, seleccione su transacción de acuerdo al tipo de requerimiento y motivo

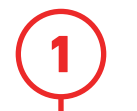

Activación de Servicios

Tipo de Requerimiento

¥.

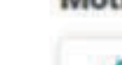

Motivo

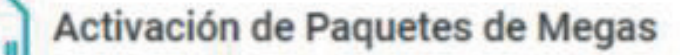

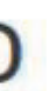

#### Servicio

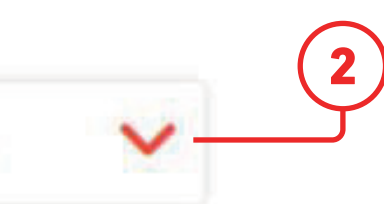

Puede solicitar la activación de hasta un máximo de 5 líneas por transacción.

- 3. De clic en el botón Ver Planes Disponibles para rconsultar los paquetes vigentes.
- 4. Llene los campos con la información solicitada para continuar.

Numero celular, Tipo de activación (Renovación automática o sólo por 30 días), Paquete que desea Activar

|    | Puedes activar paquetes de megas hasta un máximo de 5 líneas            | Paquetes Disponibles No recurrentes INTERNET 3.5 GB ADICIONALES POR \$3,92 | 2                             |
|----|-------------------------------------------------------------------------|----------------------------------------------------------------------------|-------------------------------|
|    | Antes de continuar compruebe los paquetes disponibles                   | <ul> <li>Precio sin IVA: \$3,50</li> <li>Precio con IVA: \$3,92</li> </ul> | Precio Final<br><b>\$3,92</b> |
|    |                                                                         | INTERNET 8 GB ADICIONALES \$8,96                                           |                               |
|    | Activación Megas #1                                                     | Precio sin IVA: \$8,00                                                     | Precio Final                  |
|    | Número Celular Tipo de Activación                                       |                                                                            | \$8,96                        |
| ų_ | 2 0988703045 O Activación por 30 días                                   | INTERNET 13 GB ADICIONALES \$14,56                                         |                               |
| <  | Paquete a Activar                                                       | $\checkmark$                                                               | Drooio Einol                  |
|    | ○ INTERNET 3.5 GB ADICIONALE ✓                                          |                                                                            |                               |
|    | Acepto los términos y condiciones del paquete seleccionado por 30 días. |                                                                            |                               |

## Claro-

- 5. Para continuar acepte los términos y condiciones del paquete de megas seleccionado
- 6. Para finalizar de clic en Solicitar activación de paquete

|   | Número Celular                                                                                                    | Tipo de Activación       |
|---|----------------------------------------------------------------------------------------------------|--------------------------|
|   | <b>2</b> 0988703045                                                                                                | Activación por 30 días   |
| < | Paquete a Activar                                                                                                  |                          |
|   | ♥ INTERNET 3.5 GB ADICIONALE ▼                                                                                     |                          |
|   | Acepto los términos y condiciones del paquete s                                                                    | eleccionado por 30 días. |
| ~ | Vigencia: 30 días<br>Activación: Requieren nueva contratación finalizada su<br>Método de pago: Cargo a la factura. | vigencia                 |

## Claro-

7. Se mostrará el detalle del ticket ingresado y la información será enviada al correo electrónico del Administrador con el detalle de la transacción.

## **GESTOR DE REQUERIMIENTOS CORPORATIVO**

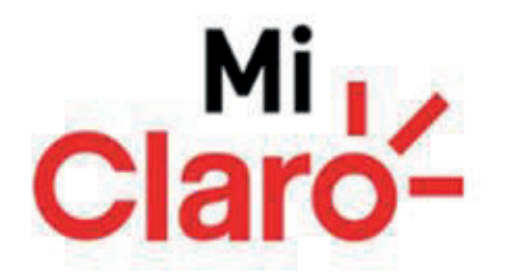

## ¡Ticket por Activación de Paquetes de megas generado con éxito! #2485934

Hemos enviado la confirmación de su requerimiento al correo electrónico

tpesantes@empresa.com.ec

Realizar otra transacción

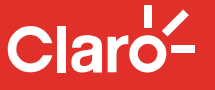

8. Recibirá un correo electrónico confirmando el ingreso de su requerimiento, luego puede consultar el estado de su ticket dando clic en la opción aquí

NOTA: Si el usuario no logra observar los correos de Claro en su bandeja de entrada es necesario que revise también en los Correos No Deseados.

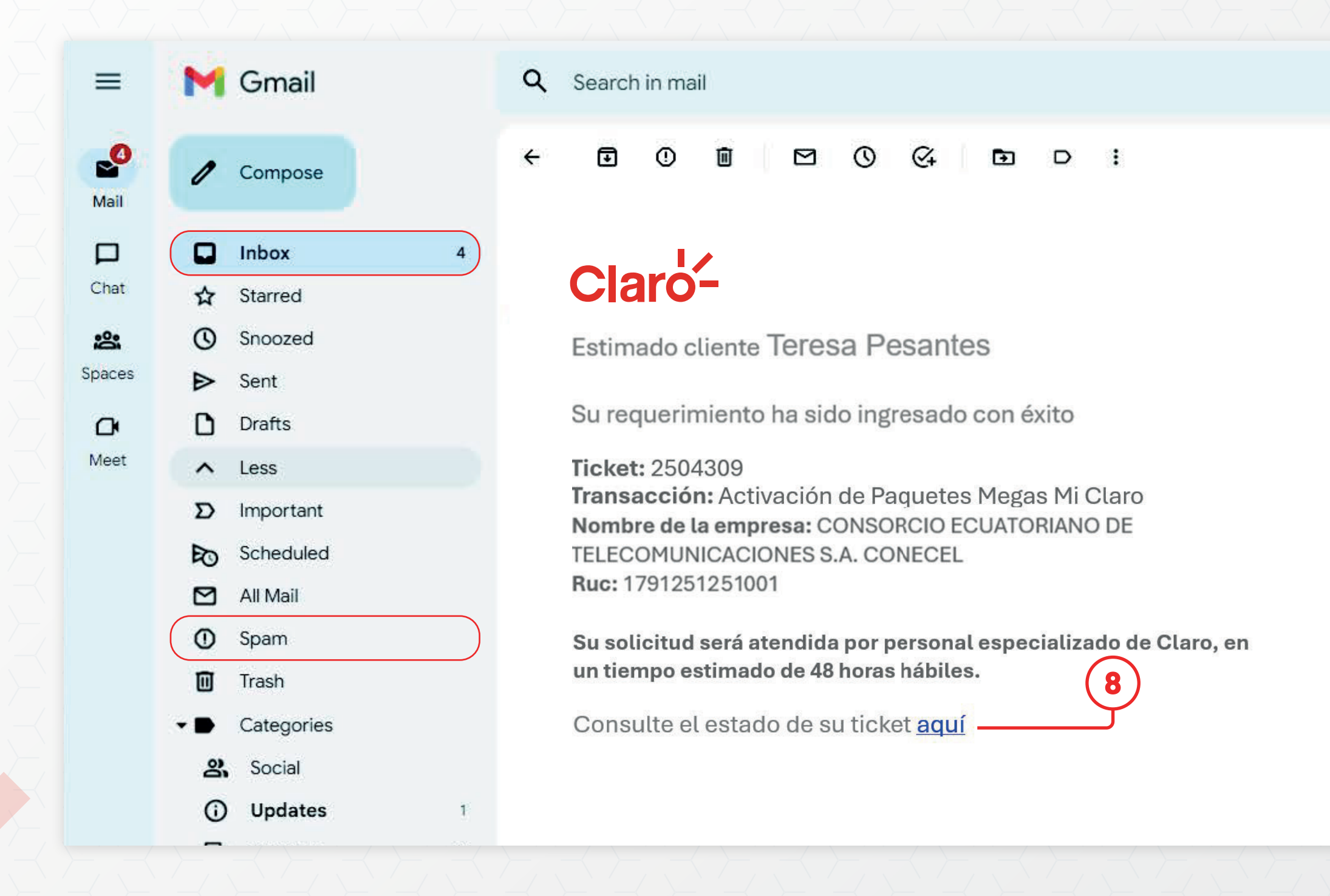

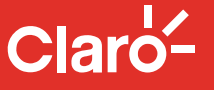

7

퍞

9. Dentro del Portal de Requerimiento seleccione la opción Consulta y luego Consulta de Requerimientos.

# Claro-

## **GESTOR DE REQUERIMIENTOS**

Bienvenido al módulo de atención corporativo de Claro. Gracias por contactarnos. Recuerde que como Administrador autorizado, Usted dispone de acceso exclusivo para el registro de sus requerimientos. Favor ingrese su número celular (contacto autorizado) para continuar

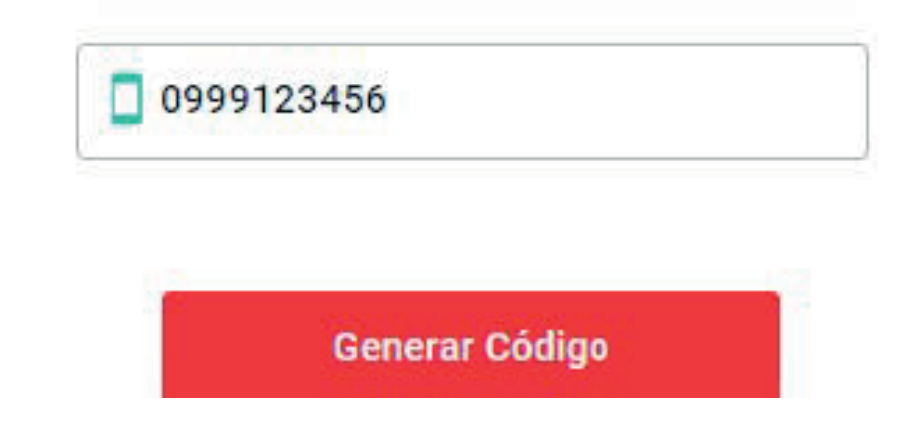

## Clar

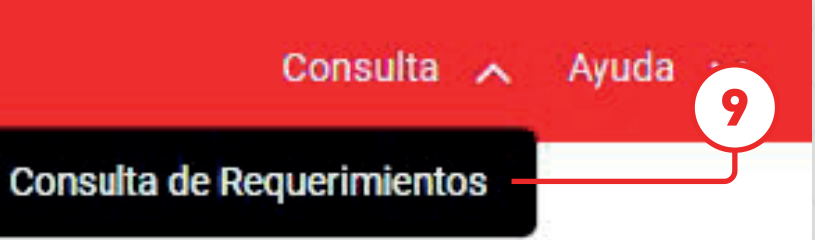

- 10. Podrá realizar la consulta por número de ticket o identificación (RUC)
- 11. Se mostrarán los tickets de requerimientos que haya realizado y su estado actual.

### **CONSULTA DE TICKET ASESORES**

Ingrese el número de ticket para continuar con su consulta.

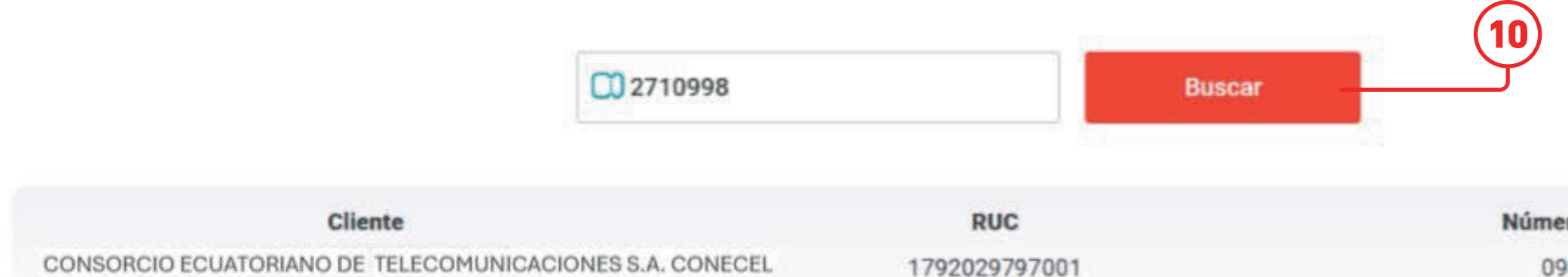

| _ | Fecha            | Tipo de Requerimiento               | Motivo                                      | Observaciones                            | Estado     |
|---|------------------|-------------------------------------|---------------------------------------------|------------------------------------------|------------|
| Ŀ | 2024-11-12 16:19 | Activación de Servicios mi<br>Claro | Activación de paquetes de<br>megas mi claro | Activación de paquetes de megas mi claro | Finalizado |
|   | 2024-11-12 16:12 | Activación de Servicios mi<br>Claro | Activación de paquetes de<br>megas mi claro | Activación de paquetes de megas mi claro | Ingresado  |

## Claro-

#### Número de Servicio

0988787045

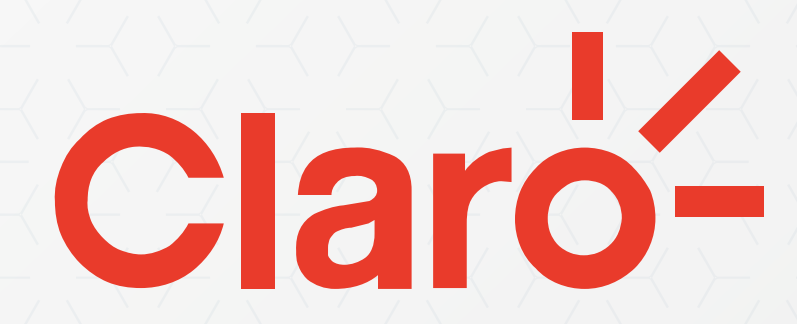

**MANUAL DE USUARIO** 

Versión 21.11.2024